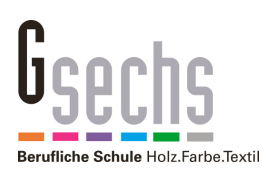

# Schritt für Schritt: Mit Android Smartphone in das G6-Wlan Richardstraße

## Wer benötigt diese Anleitung?

Diese Anleitung ist für Schüler und Lehrer an der G6, die sich mit ihrem Android Smartphone oder Tablet mit dem Schul-Wlan verbinden möchten.

#### Voraussetzungen

Zugangsdaten (Benutzername, Passwort) zum Schulnetz. Schüler bekommen ihre Zugangsdaten von ihrem Klassenlehrer. Lehrer bekommen ihre Zugangsdaten von Thomas Frey.

#### Und so geht's

(Hinweis: Die Bilder sind mit Android 7 auf einem Motorola Smartphone erstellt. Mit anderen Android Versionen sehen die Einstellungen möglicherweise anders aus. Mit älteren Versionen ist eventuell keine Verbindung zum Wlan möglich)

### 1. Schritt: Wlan Einstellungen öffnen und "G6\_Anmeldung" wählen.

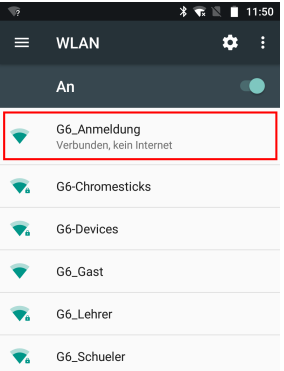

#### 2. Schritt: Mit der Wlan-Webseite verbinden.

Dazu einen Webbrowser starten und eine beliebige Webseite öffnen oder die Andresse "10.0.10.100" eintippen und öffnen. Hinweis: Wenn der Google Browser sich weigert, einfach einen anderen verwenden, z. B. Firefox. Warnhinweise können ignoriert werden. Bild links: "Ich kenne das Riskio" (oder ähnliche Meldung) antippen.

Bild Mitte: Ihre Zugangsdaten zum Schulnetz eingeben.

Bild rechts: Sind die Daten korrekt, werden Sie zu "Sichere Wlan-Konfiguration" weitergeleitet.

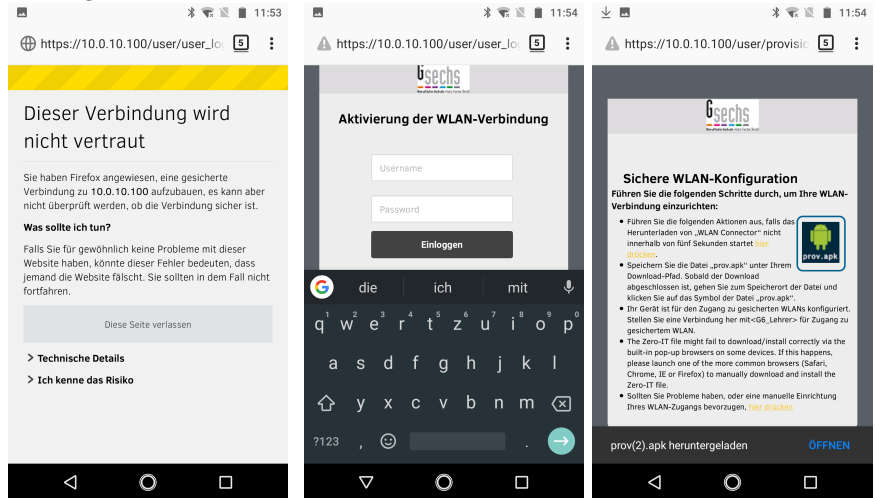

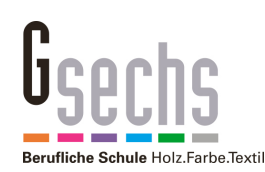

## 3. Schritt: Installation der Einstellungen

3a. Automatische Installation der Einstellungen.

Lässt Ihr Smartphone eine automatische Einrichtung zu, ist entweder im vorigen Schritt die Einstellungsdatei "prov.apk" heruntergeladen worden oder Sie können den Download durch Antippen der "prov.apk" starten. Diese können Sie dann direkt öffnen (siehe Bild oben). Ist der "öffnen" Knopf nicht (mehr) sichtbar, gehen Sie in Ihren Downloadordner und öffnen die Datei dort durch Antippen.

Bild links: Datei im Downloadordner, Installation durch Antippen.

Bild Mitte: die Datei wurde installiert.

Bild rechts: Durch Antippen von "Öffnen" können Sie den richtigen Wlan Zugang prüfen (G6-Schüler bzw. G6-Lehrer). Eventuell noch auf "On" schalten. Hat das geklappt, sind sie fertig. Falls nicht geht es unten weiter.

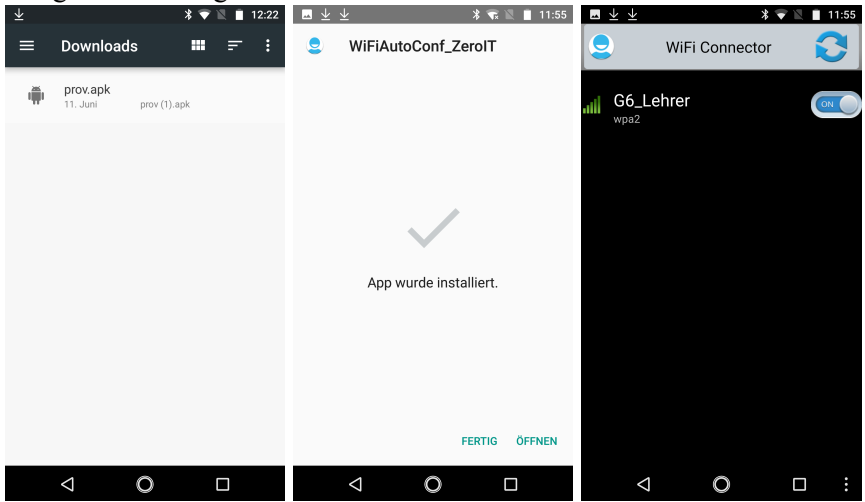

3b. Manuelle Installation der Einstellungen.

Bild links: Funktioniert die Automatik nicht, tippen Sie an dieser Stelle auf "hier drücken". Bild Mitte: Es wird Ihnen nun der "Network Key" angezeigt, den Sie komplett in die Zwischenablage kopieren müssen. Achtung: der Key ist länger als er hier angezeigt wird. Sie müssen ihn komplett kopieren.

Bild rechts: Tippen Sie den Key an, bis sich der Kopierbefehl öffnet. Um den kompletten Key zu erwischen, tippen Sie auf die drei senkrechten Punkte.

|                                                                                                    | 🕫 🖻 🛓 🛛 💲 🕷 🗎 11:58                                                                                                    | 💎 🖪 👱 🛛 🕸 🖹 11:58                                                                                                    |
|----------------------------------------------------------------------------------------------------|----------------------------------------------------------------------------------------------------|----------------------------------------------------------------------------------------------------|
| A https://10.0.10.100/user/provisic 5                                                                                                    | ▲ https://10.0.10.100/user/provisic 5                                                                                                    | A https://10.0.10.100/user/provisio 5                                                                                                    |
| <image/> <text><section-header><text><text><list-item><list-item><list-item><list-item><list-item><list-item><list-item><list-item><list-item><list-item><list-item><list-item><list-item><list-item><section-header></section-header></list-item></list-item></list-item></list-item></list-item></list-item></list-item></list-item></list-item></list-item></list-item></list-item></list-item></list-item></text></text></section-header></text> | <image/> <section-header><section-header><section-header><section-header><section-header><section-header><section-header><section-header><section-header><section-header><text><text><text><text><text></text></text></text></text></text></section-header></section-header></section-header></section-header></section-header></section-header></section-header></section-header></section-header></section-header> | <text><text><text><list-item><list-item><list-item><text><text><text><text><text></text></text></text></text></text></list-item></list-item></list-item></text></text></text> |
| $\triangleleft$ O $\square$                                                                                                    | $\triangleleft$ O $\square$                                                                                                    | $\triangleleft$ O $\square$                                                                                                    |

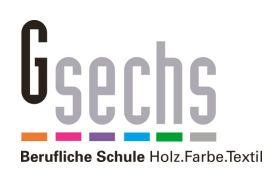

Bild links: Tippen Sie auf "Alles Markieren" und danach mit dem Pfeil zurück. Bild Mitte: Nun "Kopieren" anklicken. Jetzt gehen Sie in die Wlan-Einstellungen Ihres Smartphones und wählen "G6\_Lehrer2 bzw. "G6-Schüler" aus. Bild rechts: Tippen Sie auf das Passwortfeld, bis Sie den kopierten Key einfügen können. Nun können Sie auf "Verbinden" tippen. Wenn Sie den Key korrekt eingefügt haben, sind sie fertig.

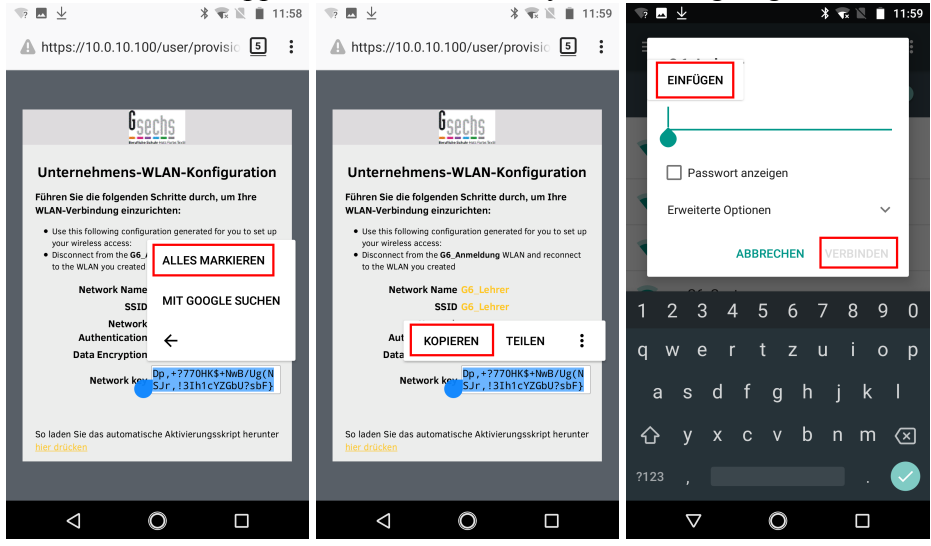

### Weitere Infos

- Passwort vergessen? Schüler bekommen ein neues Passwort vom Klassenlehrer, Lehrer von Thomas Frey.
- Die Zugangsdaten zum Schulnetz ermöglichen NICHT den Zugang zum Wlan. Mit den Zugangsdaten wird ein individueller Schlüssel erzeugt, der den Zugang zum Wlan ermöglicht. Wie das funktioniert, wird oben gezeigt.
- Soll ein zweites (drittes, viertes) Gerät mit dem Wlan verbunden werden, muss mit diesen Geräten ein neuer Schlüssel erzeugt werden.
- Der Zugang zum Wlan ist maximal ein Jahr gültig. Danach muss der Zugang erneut eingerichtet werden.
- Schüler können nur maximal 4 Geräte im Wlan anmelden. Soll ein neues Smartphone im Wlan angemeldet werden und es sind bereits 4 Geräte angemeldet worden, muss eines der alten gelöscht werden. Dazu wenden sich Schüler bitte unter Angabe ihres Benutzernamens an it-support@gsechs.de und es wird ein Alteintrag gelöscht. Technische Probleme mit privaten Geräten können leider nicht gelöst werden.